#### 2014 DynEd Kurum Giriş Ekranı ve PLACAMENT TEST

### İşlem Basamakları

http://dyned.eba.gov.tr/EBA Dyned/eba/okul guncelle.xhtml

### Yukarıda bulunan link'e tıkladığınızda önünüze gelecek olan ekran aşağıdaki gibi olacaktır;

| Giriş yapabilmek için kurum kodu ve şifresini<br>kullanınız.<br>Giriş yapabilmek için kurum kodu ve şifresini<br>kullanınız. |
|----------------------------------------------------------------------------------------------------|
| Kurum Giriş Ekranı<br>Kurum Kodu                                                                                             |
| Mebbis Kurum Şifresi                                                                                                    |
|                                                                                                    |

Bu ekranda KURUM OLARAK girebilmek ve bilgileri güncellemek için sırasıyla ilgili yerleri dolduracak ardından GİRİŞ tuşu ile ilerleyeceksiniz,

| http://dyned.eba.gov.tr/EBA_Dyned/eba/k | curum_giris.xhtml                                        | 5-0                                              | 遵 Giriş Ekranı                                   | × |
|-----------------------------------------|----------------------------------------------------------|--------------------------------------------------|--------------------------------------------------|---|
|                                         | i Giriş yapa<br>kullanınız.<br>Giriş yapa<br>kullanınız. | abilmek için ku<br>abilmek için ku               | ırum kodu ve şifresini<br>ırum kodu ve şifresini |   |
|                                         | Kuru<br>70<br>Meb                                        | Kurum G<br>um Kodu<br>7908<br>obis Kurum Şifresi | <b>Giriş</b>                                     |   |

## Bu basmaktan sonra karşılaşacağınız ekran aşağıdaki gibi olacaktır;

| nttp://dyned. <b>eba.gov.tr</b> /EBA_Dyned/eba/okul_g | uncelle.xhtml 🔎 🗸 🖒 🏈 Okul Bilgileri Güncellem | e × 📴 Outlook.com - dyned33@hot       |
|-------------------------------------------------------|------------------------------------------------|---------------------------------------|
| EBA-DYNE                                              | D KURUM BILGILERI GUNCELLEME EKR               | ANI Çıkış Yap                         |
|                                                       | Kurum Bilgileri                                | Bu ekranda<br>değişmiş                |
|                                                       | Kurum Kodu: 707908                             | bilgileriniz ve                       |
|                                                       | Kurum Adı: Ahmet Hocaoğlu Ortaokul             | u değiştirmek                         |
|                                                       | Dyned Şifresi: ALP-2003                        | istediğiniz                           |
| Okul Bilgileri Güncelle                               | Dyned Okul Şifresi Güncelle Şube Güncelle      | bilgiler var ise<br>sırası ile ilgili |
|                                                       | Eski Kurum Kodu:                               | bölüm ve                              |
|                                                       | Veni Kurum Kodu:                               | kısımları                             |
|                                                       |                                                | doldurup                              |
|                                                       | Mebbis Kurum Şifresi:                          | GÜNCELLE                              |
|                                                       | Okul Bilgilerini Güncelle                      | demeniz yeterli                       |
|                                                       |                                                | olacaktır                             |

Bu ekranda değişmiş bilgileriniz ve değiştirmek istediğiniz bilgiler var ise sırası ile ilgili bölüm ve kısımları doldurup GÜNCELLE demeniz yeterli olacaktır.

| - |                         |                                                                      |                  |                                                                                                |
|---|-------------------------|----------------------------------------------------------------------|------------------|------------------------------------------------------------------------------------------------|
|   |                         | Kurum Bilgi                                                          | leri             |                                                                                                |
|   |                         | Kurum Kodu: 707908<br>Kurum Adı: Ahmet Ho<br>Dyned Şifresi: ALP-2003 | caoğlu Ortaokulu | Yukarıda ekranda olduğu<br>gibi gerekirse şifre<br>değişiminin yapıldığını<br>fark edebiliriz. |
|   | Okul Bilgileri Güncelle | Dyned Okul Şifresi Güncelle                                          | Şube Güncelle    | r                                                                                              |

# Son olarak da şube ekranından tüm okul sınıf şubeleri tüm işlemlerin ardından güncellenir. Ve işlem tamamlanır.

| EBA-DYNE                | D KURUM BİLGİLERİ GÜNCELLEME EKRANI Çıkış Yap |  |
|-------------------------|-----------------------------------------------|--|
|                         | Kurum Bilgileri                               |  |
|                         | Kurum Kodu: 707908                            |  |
|                         | Kurum Adı: Ahmet Hocaoğlu Ortaokulu           |  |
|                         | Dyned Şifresi: ALP-2003                       |  |
| Okul Bilgileri Güncelle | Dyned Okul Şifresi Güncelle Şube Güncelle     |  |
|                         | Şube Listesini Güncelle                       |  |

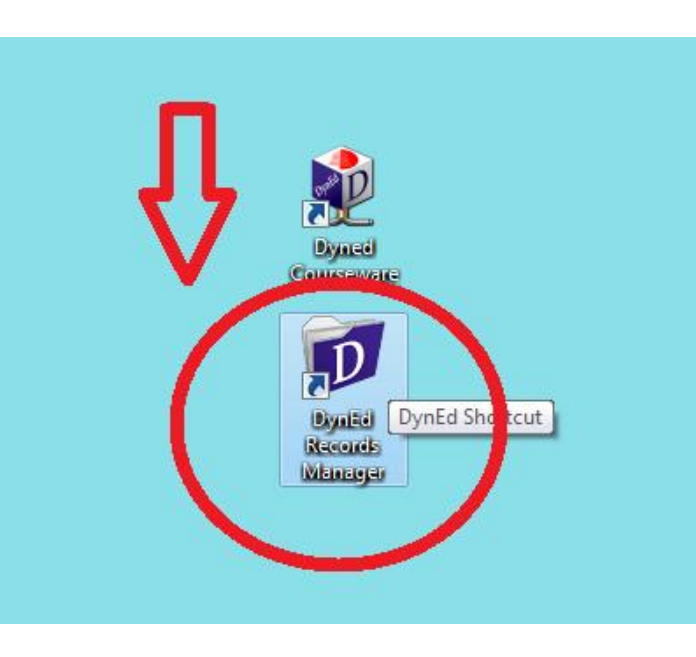

1-Dyned records manager kısayolundan giriş yapılır.

- 2-Oturum açma kimliği bölümüne okul kurum kodu yazılır.
- 3- Şifre bölümüne daha önceden mebbise okul kurum kodu ve şifresi ile giriş yapılarak alınmış olan dyned kurum şifresi yazılır.

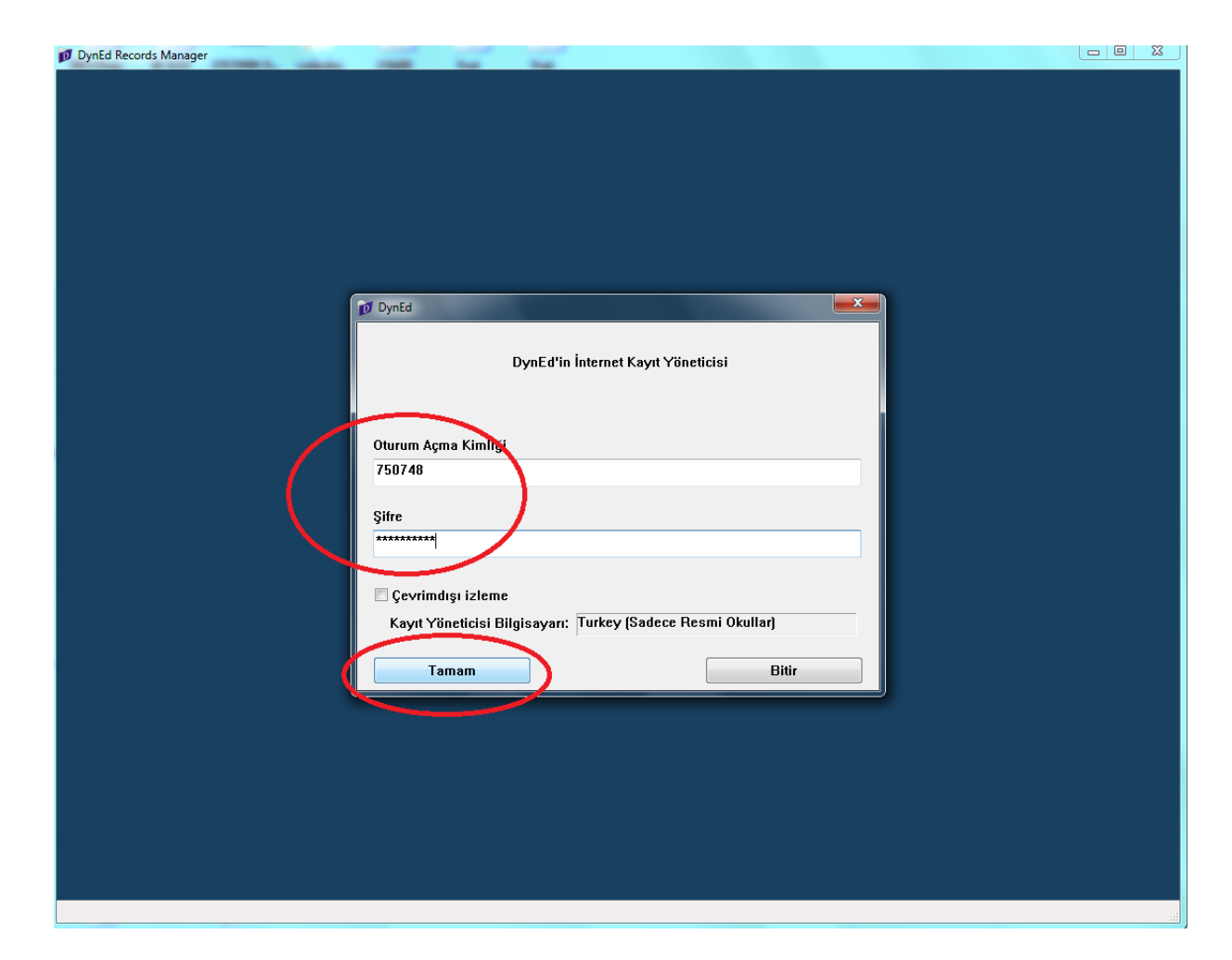

4- Giriş yapıldıktan sonra ekranda ekranda okul içerisindeki sınıflar görünecektir. placement testi açmak istediğimiz sınıf seçilir.

(Eğer boş görünüyorsa daha önce eba üzerinden girilerek sınıflar güncellenmemiş demektir. Bu durumu düzeltmek için ilgili bölüme dönerek orada belirtilen işlemleri yapınız.)

| 🕽 Cumh <mark>uriyet Anadolu</mark> Lise | esi                      |               | 2                            | L. 7       |     |
|-----------------------------------------|--------------------------|---------------|------------------------------|------------|-----|
| osya Düzenle Seçenekl                   | <b>er Raporlar</b> Eğiti | m Yazılımı Ay | rıntılarını Görüntüle Yardın | n          |     |
| Tüm Kavıtlı Calısmalar                  | -                        |               |                              |            |     |
| , , ,                                   |                          | ,             |                              |            |     |
| Sinif Adi                               | -                        |               | Eğitmen Adı                  | Öğrenciler | WSS |
| AL - 9, Smit / A Subosi                 | _                        |               |                              | 34         |     |
| AL - 9. Sınıf / B Şubesi                |                          | ISA BA***     |                              | 34         |     |
| AL - 9. Smirre gubesi                   |                          | ICA DAXXX     |                              | 33         |     |
| AL - 10. Sınıf / A Şubesi               |                          | ISA BA***     |                              | 27         |     |
| AL - 10. Sınıf / B Şubesi               |                          | ISA BA***     |                              | 28         |     |
| AL - 10. Sinif / C Şubesi               |                          | ISA BA***     |                              | 28         |     |
| AL - 10. Sinif / D Şubesi               |                          | ISA BA***     |                              | 28         |     |
| GL - 10. Sinif / E Şubesi               |                          | ica name      |                              | 15         |     |
| GL - 11. SINIT / A Şubesi               |                          | ISA BA***     |                              | 26         |     |
| GL - 11. SIIII / B ŞUDESI               |                          | ISA BA        |                              | 19         |     |
| GL - 12. SIIII / A SUDESI               |                          | IJA DA        |                              | 18         |     |
| GL - 12. SIIII / D SUDESI               |                          | ISA BA***     |                              | 15         |     |
| teachers                                |                          | manager       |                              | 20         |     |
| teachers                                |                          | manager       |                              |            |     |
|                                         |                          |               |                              |            |     |
|                                         |                          |               |                              |            |     |
|                                         |                          |               |                              |            |     |
|                                         |                          |               |                              |            |     |
|                                         |                          |               |                              |            |     |
|                                         |                          |               |                              |            |     |
|                                         |                          |               |                              |            |     |
|                                         |                          |               |                              |            |     |
|                                         |                          |               |                              |            |     |
|                                         |                          |               |                              |            |     |
|                                         |                          |               |                              |            |     |
|                                         |                          |               |                              |            |     |
|                                         |                          |               |                              |            |     |
|                                         |                          |               |                              |            |     |
|                                         |                          |               |                              |            |     |
|                                         |                          |               |                              |            |     |
|                                         |                          |               |                              |            |     |
|                                         |                          |               |                              |            |     |
|                                         |                          |               |                              |            |     |
|                                         |                          |               |                              |            |     |
|                                         |                          |               |                              |            |     |
|                                         |                          |               |                              |            |     |
|                                         |                          |               |                              |            |     |
|                                         |                          |               |                              |            |     |
|                                         |                          |               |                              |            |     |
|                                         |                          |               |                              |            |     |
|                                         |                          |               |                              |            |     |
|                                         |                          |               |                              |            |     |
|                                         |                          |               |                              |            |     |
|                                         |                          |               |                              |            |     |
|                                         |                          |               |                              |            |     |
|                                         |                          |               |                              |            |     |
| itti                                    |                          |               | 152                          | RAKAV/20   | 11/ |
|                                         |                          |               | 150                          | DAKAI/2    | 714 |

#### 5- Üstteki açılır menüden placement test(general) sekmesi seçilir.

| 💋 AL - 9. Sınıf / B Şubesi İSA BA*** 3 | 34 Öğrenci                        | 000000        |        | -  |             |         |     |
|----------------------------------------|-----------------------------------|---------------|--------|----|-------------|---------|-----|
| Dosya Düzenle Seçenekler Raporlar      | Eğitim Vazılımı Ayrıntılarını Gör | üntüle Yardım |        |    |             |         |     |
| Tüm Kayıtlı Çalışmalar                 | Placement Test (General)          | 0 Öğrenci     | -      |    |             |         |     |
| General Place                          | Tüm Eğitim Yazılımları            | 0 Öğrenci     |        |    |             |         |     |
|                                        | English for Success               | 0 Öğrenci     |        |    |             |         |     |
| Öğrenci Adı                            | Placement Test (General)          | 0 Öğrenci     | Change |    | Açıklamalar |         |     |
| AHMET AT***                            | Teacher Training                  | 0 Öğrenci     | ×      |    |             |         |     |
| CEYDA BA***                            |                                   |               |        |    |             |         |     |
| EBRU TE***                             |                                   |               |        |    |             |         |     |
| ELİF NUR ÇE***                         |                                   |               |        |    |             |         |     |
| EMEL UY***                             |                                   |               |        |    |             |         |     |
| EMIR KA***                             |                                   |               |        |    |             |         |     |
| EMRE KA***                             |                                   |               |        |    |             |         |     |
| ESLEM YI***                            |                                   |               |        |    |             |         |     |
| E SRA KE***                            |                                   |               |        |    |             |         |     |
|                                        |                                   |               |        |    |             |         |     |
| GAMZE YA***                            |                                   |               |        |    |             |         |     |
| GONCA OK^^^                            |                                   |               |        |    |             |         |     |
| GULER KA                               |                                   |               |        |    |             |         |     |
|                                        |                                   |               |        |    |             |         |     |
|                                        |                                   |               |        |    |             |         |     |
|                                        |                                   |               |        |    |             |         |     |
|                                        |                                   |               |        |    |             |         |     |
| MEHMET SA***                           |                                   |               |        |    |             |         |     |
| MELISA ER***                           |                                   |               |        |    |             |         |     |
| MERT KI***                             |                                   |               |        |    |             |         |     |
| MERVE AK***                            |                                   |               |        |    |             |         |     |
| MULISE ÖZ***                           |                                   |               |        |    |             |         |     |
| MUSTAFA SU***                          |                                   |               |        |    |             |         |     |
| ÖMER BUĞRA BU***                       |                                   |               |        |    |             |         |     |
| RAMAZAN DU***                          |                                   |               |        |    |             |         |     |
| RIFAT CAN KO***                        |                                   |               |        |    |             |         |     |
| RUKİYE GÜ***                           |                                   |               |        |    |             |         |     |
| SAIT CAN SE***                         |                                   |               |        |    |             |         |     |
| SEMIH KA***                            |                                   |               |        |    |             |         |     |
| SEVGİ ÇA***                            |                                   |               |        |    |             |         |     |
| ŞEYMA YI***                            |                                   |               |        |    |             |         |     |
| YAVUZ KA***                            |                                   |               |        |    |             |         |     |
| YUSUF DU***                            |                                   |               |        |    |             |         |     |
|                                        |                                   |               |        |    |             |         |     |
|                                        |                                   |               |        |    |             |         |     |
|                                        |                                   |               |        |    |             |         |     |
|                                        |                                   |               |        |    |             |         |     |
|                                        |                                   |               |        |    |             |         |     |
|                                        |                                   |               |        |    |             |         |     |
| Ortalama                               |                                   |               |        |    |             |         |     |
| (Aktif Öğranailar) Ortalamaı           |                                   |               |        |    |             |         |     |
| (Aktil Ogrenciler) Ortalama:           |                                   |               |        |    |             |         |     |
|                                        |                                   |               |        | Ge | ri Tutor    | Düzenle | Seç |
| Sıralama kriteri: Öğrenci Adı          |                                   |               |        |    |             |         |     |
| -                                      |                                   |               |        |    |             |         |     |

6- Placement test sekmesi seçildikten sonra Ctrl+A ile sınıf içindeki tüm öğrenciler seçilerek sağ altta bulunan düzenle butonuna basılır.

| sya Düzenle Seçenekler Rap | orlar Eğitim Yazılı           | mı Ayrıntılarını Gö           | rüntüle Yardım |            |        |             |          |
|----------------------------|-------------------------------|-------------------------------|----------------|------------|--------|-------------|----------|
| Tüm Kayıtlı Çalışmalar     | <ul> <li>Placement</li> </ul> | Test (General)                | 0 Öğrenci      | •          |        |             |          |
| General F                  | lacement Test                 | <ul> <li>Placement</li> </ul> | Level          |            |        |             |          |
| Öğrenci Adı                | First Test                    | First Level                   | Last Test      | Last Level | Change | Acıklamalar |          |
| HMET AT***                 |                               |                               |                |            |        | ,           |          |
|                            |                               |                               |                |            |        |             |          |
| RRII TE***                 |                               |                               |                |            |        |             |          |
|                            |                               |                               |                |            |        |             |          |
| MEL LIVAAA                 |                               |                               |                |            |        |             |          |
| MID KA***                  |                               |                               |                |            |        |             |          |
|                            |                               |                               |                |            |        |             |          |
|                            |                               |                               |                |            |        |             |          |
|                            |                               |                               |                |            |        |             |          |
|                            |                               |                               |                |            |        |             |          |
| M7F ΥΔ***                  |                               |                               |                |            |        |             |          |
| ONCA OR***                 |                               |                               |                |            |        |             |          |
|                            |                               |                               |                |            |        |             |          |
|                            |                               |                               |                |            |        |             |          |
|                            |                               |                               |                |            |        |             |          |
|                            |                               |                               |                |            |        |             |          |
|                            |                               |                               |                |            |        |             |          |
|                            |                               |                               |                |            |        |             |          |
|                            |                               |                               |                |            |        |             |          |
|                            |                               |                               |                |            |        |             |          |
|                            |                               |                               |                |            |        |             |          |
|                            |                               |                               |                |            |        |             |          |
| IERVE AN<br>III ISE Ö7***  |                               |                               |                |            |        |             |          |
|                            |                               |                               |                |            |        |             |          |
|                            |                               |                               |                |            |        |             |          |
|                            |                               |                               |                |            |        |             |          |
|                            |                               |                               |                |            |        |             |          |
|                            |                               |                               |                |            |        |             |          |
|                            |                               |                               |                |            |        |             |          |
|                            |                               |                               |                |            |        |             |          |
|                            |                               |                               |                |            |        |             |          |
|                            |                               |                               |                |            |        |             |          |
|                            |                               |                               |                |            |        |             |          |
|                            |                               |                               |                |            |        |             |          |
| JSUF DU***                 |                               |                               |                |            |        |             |          |
|                            |                               |                               |                |            |        |             |          |
|                            |                               |                               |                |            |        |             |          |
|                            |                               |                               |                |            |        |             |          |
|                            |                               |                               |                |            |        |             |          |
|                            |                               |                               |                |            |        |             |          |
|                            |                               |                               |                |            |        |             |          |
| Ortalam                    | a:                            |                               |                |            |        |             |          |
| (Aktif Öğrancilar) Ortalam |                               |                               |                |            |        |             |          |
| (Aktir Ogrencier) Oftalam  | a.                            |                               |                |            |        |             |          |
|                            |                               |                               |                |            |        | Geri Tuto   | Diizenle |

7- Açılan menüden General Placement Test seçilerek mavi olması sağlanır. Daha sonra Kilit aç butonu ve ardından Tamam butonu yıklanarak işlem bitirilir.

| Dosya Düzenle Seçenekler Rapor | lar Eğitim Yazılın              | nı Ayrıntılarını Gö           | irüntüle Yardım |            |              | -                |                     | -      |         |     |
|--------------------------------|---------------------------------|-------------------------------|-----------------|------------|--------------|------------------|---------------------|--------|---------|-----|
| Tüm Kayıtlı Çalışmalar         | <ul> <li>Placement 1</li> </ul> | Fest (General)                | 0 Öğrenci       | •          |              |                  |                     |        |         |     |
| General Pla                    | cement Test                     | <ul> <li>Placement</li> </ul> | Level           |            |              |                  |                     |        |         |     |
|                                | 1                               | 1 1                           |                 |            | 1            | 1                |                     |        | 1       |     |
| Oğrenci Adı 🗸                  | First Test                      | First Level                   | Last Test       | Last Level | Change       |                  | Açıklamalar         |        |         |     |
|                                |                                 |                               |                 |            |              |                  |                     |        |         |     |
| EBRILTE***                     |                                 |                               |                 |            |              |                  |                     |        | -       |     |
| FLIF NUR CE***                 |                                 |                               |                 |            |              |                  |                     |        |         |     |
| EMEL UY***                     |                                 |                               |                 |            |              |                  |                     |        |         |     |
| EMIR KA***                     |                                 |                               |                 |            |              |                  |                     |        |         |     |
| EMRE KA***                     | Ö Ö Ö Ö Ö Ö Ö Ö Ö               |                               |                 |            |              |                  |                     | X      |         |     |
| ESLEM YI***                    | D Ogrenci Bi                    | igisi                         |                 |            |              |                  |                     |        |         |     |
| E SRA KE***                    | Öženni Ad                       |                               |                 |            |              |                  |                     |        |         |     |
| FATMA ÇA***                    | Ogrendi Ad                      |                               |                 |            | Bu Oğr       | enci için Dersle | ri Kilitle/Kilit Aç |        |         |     |
| GAMZE YA***                    | Seçili Öğr                      | enciler                       |                 |            |              |                  |                     |        |         |     |
| GONCA OR***                    |                                 |                               |                 |            | - Kids Place | ment Test        |                     |        |         |     |
| GÜLER KA***                    |                                 |                               |                 |            | Practice     | Test             |                     | •      |         |     |
| GÜROL DA***                    |                                 |                               |                 |            | Part 1       | 1050             |                     |        |         |     |
| HALİL KÜRŞAT DE***             |                                 |                               |                 |            | Part 2       |                  |                     |        |         |     |
| HATICE ESRA YI***              |                                 |                               |                 | 1          | - General Pl | acement Test     |                     |        |         |     |
| HÜSEYİN FERHAT ER***           |                                 |                               |                 | · • / II   | Practice     | e Test           |                     | 9      |         |     |
| MAHSUN KU***                   |                                 |                               |                 |            | Part 1       |                  |                     |        |         |     |
| MEHMET SA***                   | Öženni El                       | Deetee                        |                 |            | Part 2       |                  |                     |        |         |     |
| MELISA ER***                   | Ugrenci E-                      | Postasi                       |                 |            |              |                  |                     |        |         |     |
| MERT KI***                     | azuv1m@                         | meb.edu.tr                    |                 |            |              |                  |                     |        |         |     |
| MERVE AK***                    |                                 |                               |                 |            |              |                  |                     |        |         |     |
| MULISE OZ***                   | -                               |                               |                 |            |              |                  |                     |        |         |     |
| MUSTAFA SU***                  | -                               |                               |                 |            | -            |                  |                     |        |         |     |
| OMER BUGRA BU***               | -                               |                               |                 |            |              |                  |                     |        |         |     |
| RAMAZAN DU***                  |                                 | -                             |                 |            | ()           | )                |                     |        |         |     |
| RIFAT CAN KO***                |                                 |                               |                 |            |              | /                |                     |        |         |     |
| RUKIYE GU***                   |                                 | L                             |                 |            |              |                  |                     |        |         |     |
| SAIT CAN SE***                 | 7~~!!                           | 7                             |                 |            | 🐤 🛛 Kilit Aç | Engellener       | ı bölümlerin kili   | di     |         |     |
| SEMIH KA***                    | (2)                             | <b>V</b>                      |                 |            |              | Study Path       | Manager tarafı      | ndan 🛛 |         |     |
| SEVGI ÇA***                    |                                 | •                             |                 | <b>!</b>   | Kilitle      | açılmaz.         |                     |        |         |     |
| ŞEYMA YI^^^                    |                                 | Tamam                         | İntal           | ]          | Engelle      |                  |                     |        |         |     |
| TAVUZ KA***                    |                                 | Tamani                        | iptai           |            | Lingene      |                  |                     |        |         |     |
| 1030100                        | <u> </u>                        |                               | _               |            | -            |                  |                     |        |         |     |
|                                |                                 |                               |                 |            |              |                  |                     |        |         |     |
|                                |                                 |                               |                 |            |              |                  |                     |        |         |     |
|                                |                                 |                               |                 |            |              |                  |                     |        |         |     |
|                                |                                 |                               |                 |            |              |                  |                     |        |         |     |
|                                |                                 |                               |                 |            |              |                  |                     |        |         |     |
|                                |                                 |                               |                 |            |              |                  |                     |        |         |     |
| Ortalama:                      |                                 |                               |                 |            |              |                  |                     |        |         |     |
| (Aktif Öğrenciler) Ortalama:   |                                 |                               |                 |            |              |                  |                     |        |         |     |
|                                |                                 |                               |                 |            |              | Geri             | Tu                  | or     | Düzenle | Seç |
| Sıralama kriteri: Öğrenci Adı  |                                 |                               |                 |            |              |                  |                     |        |         |     |

8- Görüldüğü gibi General placement test sekmesindeki kilit işareti kırmızıdan yeşile döndü. Artık öğrenci oturum açtığında placement test öğrenciye açılacak ve test sonunda yerleştirmesi otomatik olarak yapılacak.

| General Pl             |                | l est (General) | 0 Öğrenci | -          |               |                                           |   |
|------------------------|----------------|-----------------|-----------|------------|---------------|-------------------------------------------|---|
| Ö                      | acement Test   | - Placement     | Level     |            |               |                                           |   |
| Udrenci Adi            | First Test     | First Level     | Last Test | LastLevel  | Change        | Acıklamalar                               | 1 |
| MET AT***              | The root       | THE LET OF      | Luot foot | Edot Eoror | chunge        | riginarian                                |   |
| ΠΔ ΒΔ***               |                |                 |           |            |               |                                           |   |
| RU TE***               |                |                 |           |            |               |                                           |   |
| F NUR CE***            |                |                 |           |            |               |                                           |   |
| EL UY***               |                |                 |           |            |               |                                           |   |
| R KA***                |                |                 |           |            |               |                                           |   |
| RE KA***               | <b>C</b>       |                 |           |            |               |                                           |   |
| EM YI***               | 📑 👩 Öğrenci Bi | ilgisi          |           |            |               |                                           |   |
| RA KE***               |                |                 |           |            |               | 1                                         |   |
| MA ÇA***               | Öğrenci Ar     | dı              |           |            | Bu Öğre       | enci için Dersleri Kilitle/Kilit Aç       |   |
| NZE YA***              | Secili Öğr     | renciler        |           |            | 0             |                                           |   |
| NCA OR***              |                |                 |           |            |               |                                           |   |
| ER KA***               |                |                 |           |            | Kids Place    | ment Test                                 |   |
| ROL DA***              |                |                 |           |            | Practice      | Test 🔒                                    |   |
| LİL KÜRŞAT DE***       |                |                 |           |            | Part 1        | 8                                         |   |
| TICE ESRA YI***        |                |                 |           |            | Part 2        | 8                                         |   |
| SEYIN FERHAT ER***     |                |                 |           |            | 😑 General Pla | acement Test                              |   |
| HSUN KU***             |                |                 |           |            | Practice      | Test                                      |   |
| HMET SA***             |                |                 |           |            | Part 1        |                                           |   |
| LİSA ER***             | Öğrenci E      | -Postası        |           |            | Part 2        |                                           |   |
| RT KI***               | azuv1m@        | umeh edu tr     |           |            |               |                                           |   |
| RVE AK***              | azuvinie       | 9mcb.cuu.u      |           |            |               |                                           |   |
| LİSE ÖZ***             |                |                 |           |            |               |                                           |   |
| STAFA SU***            |                |                 |           |            |               |                                           |   |
| ER BUĞRA BU***         |                |                 |           |            |               |                                           |   |
| MAZAN DU***            |                |                 |           |            |               |                                           |   |
| AT CAN KO***           |                |                 |           |            |               |                                           |   |
| KIYE GU***             |                |                 |           |            |               |                                           |   |
| T CAN SE***            |                |                 |           |            | Kilit Ac      | Engellenen bölümlerin kilidi              |   |
| MIH KA***              |                |                 |           |            |               | Study Path Manager tarafından             |   |
|                        |                |                 |           | 6          | Kilitle       | açılmaz.                                  |   |
| VGİ ÇA***              |                |                 |           | -          |               |                                           |   |
| /Gİ ÇA***<br>/MA YI*** |                |                 |           | N          |               |                                           |   |
| WIH NA                 |                |                 |           | 6          | Kilitle       | Study Path Manager tarafından<br>açılmaz. |   |

### 9- Dyned Courseware kısayolundan Öğrenci oturum açma kimliği ve şifresi ile Girildiğinde...

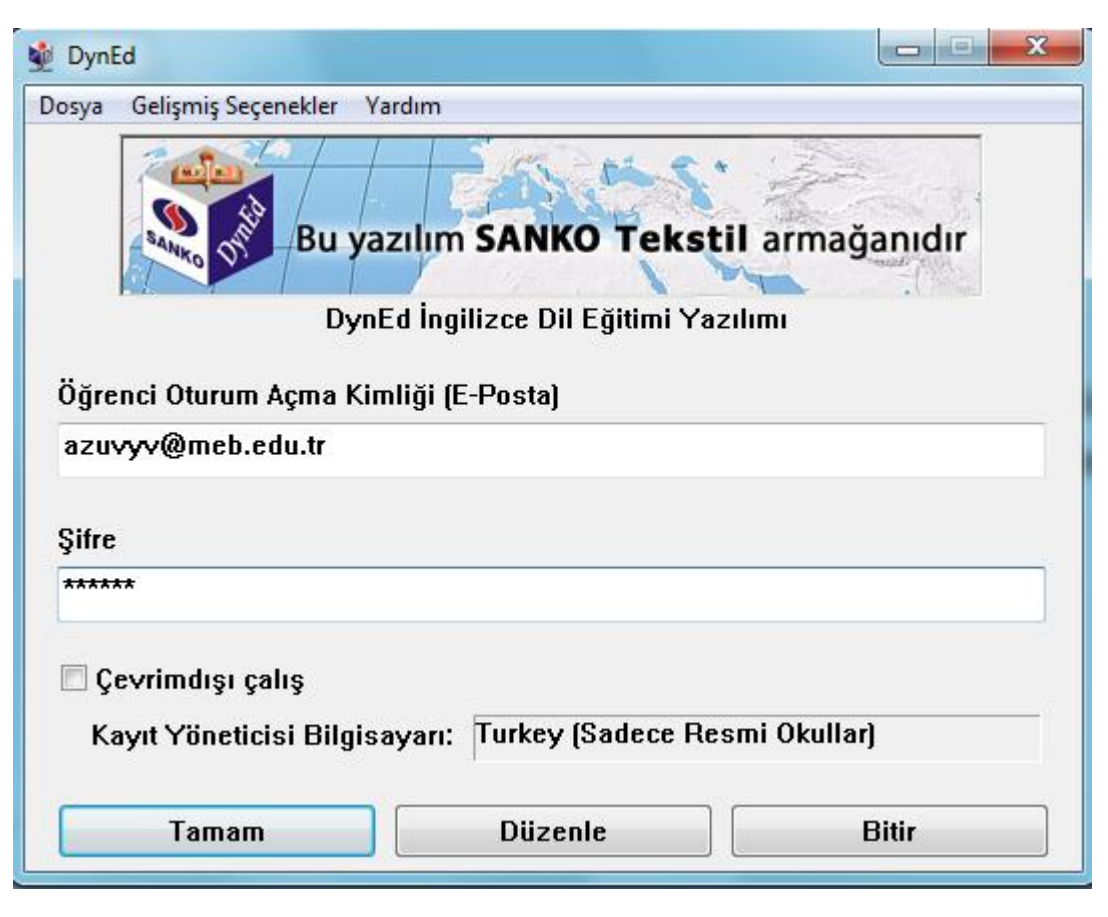

10- aşağıda görünen ekran gelecektir.. Placement tests sekmesi seçilerek tamam butonu tıklanır

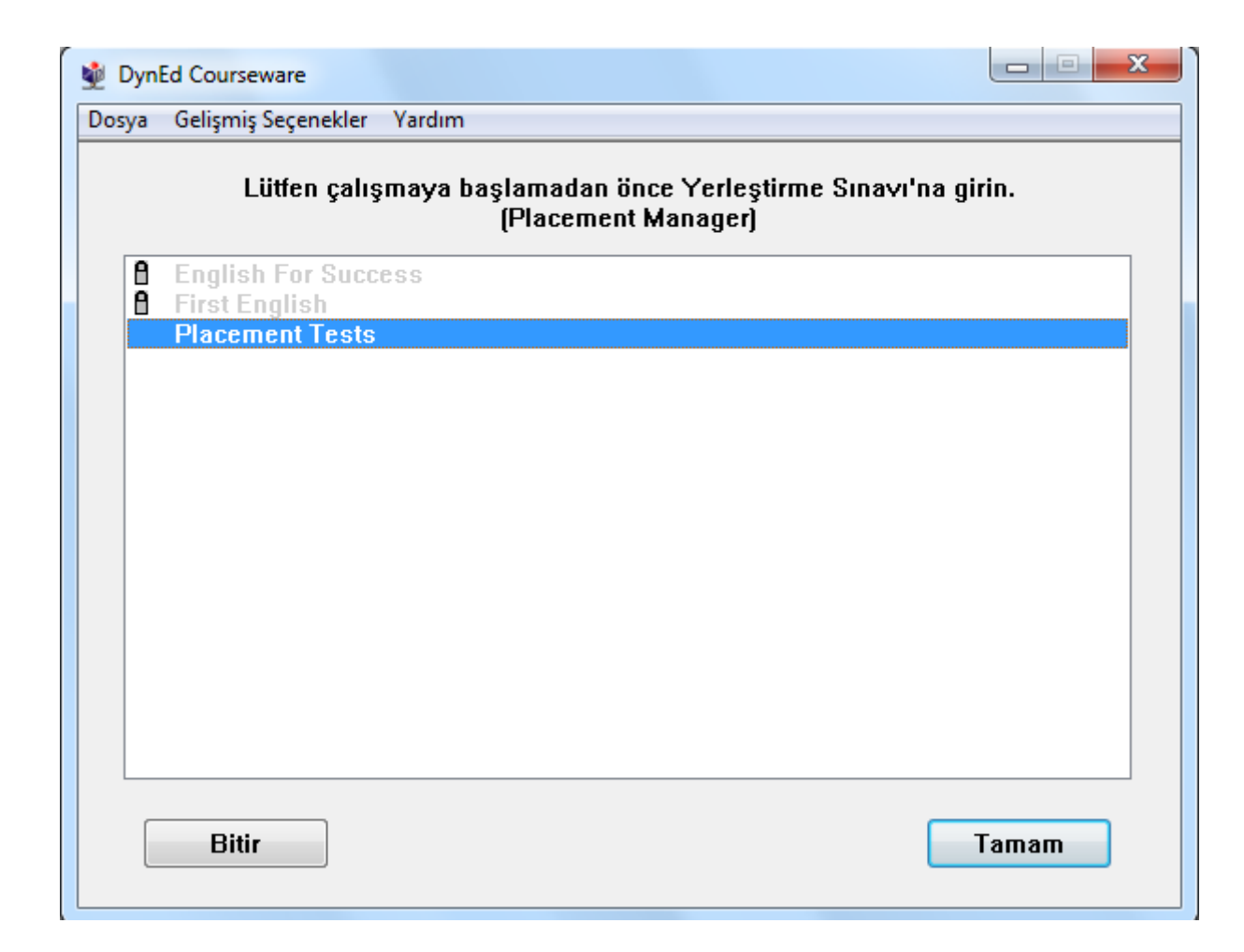

11- Ve öğrenci yerleştirme sınavına girmeye hazırdır. İlk olarak practice test yapılır Ardından asıl test başlar ve bu iki bölüm halindedir. Öğrenciler, ilk oturum açtıklarında yerleştirme sınavına girecekleri, bunun için yeterli zaman ve sessiz ortam ile kulaklık-mikrofon gibi araçları sağladıktan sonra başlamaları konusunda mutlaka uyarılmalıdır.

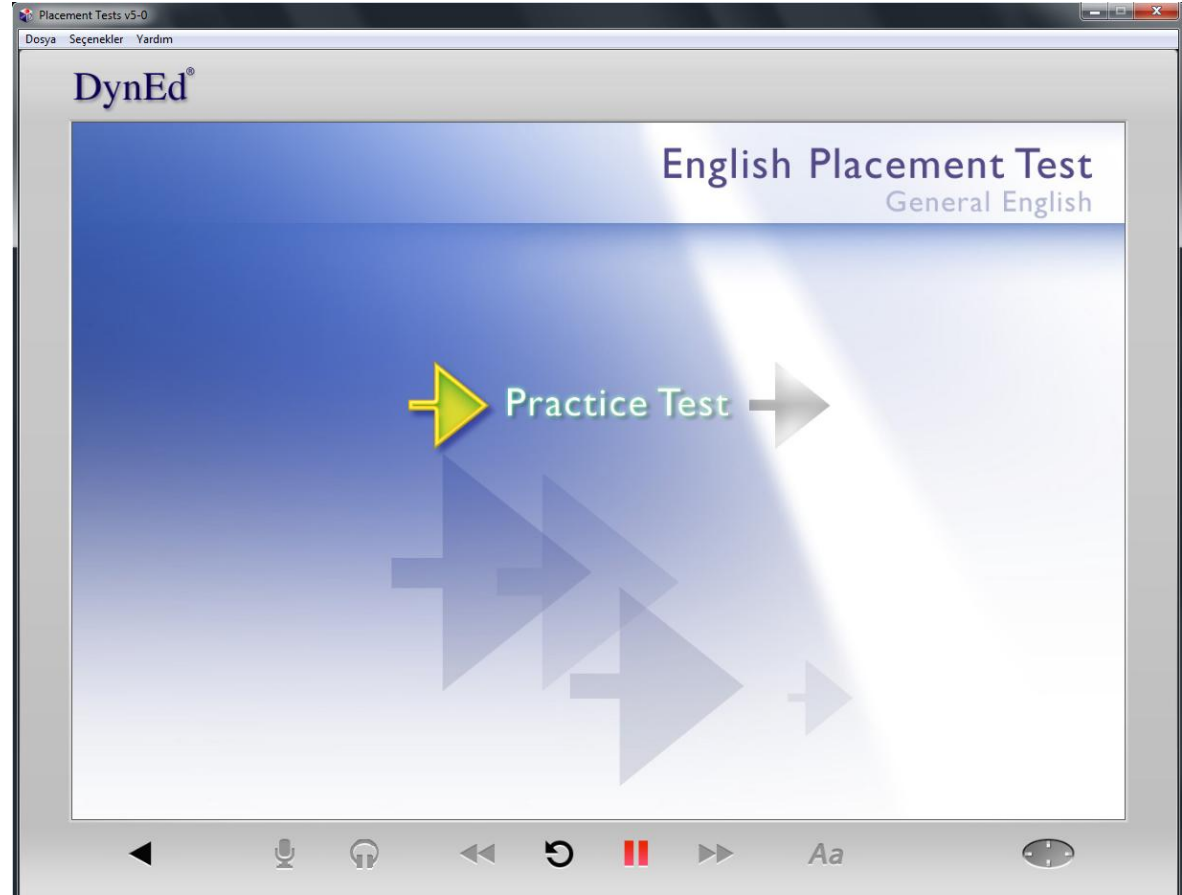